## Using Firefox

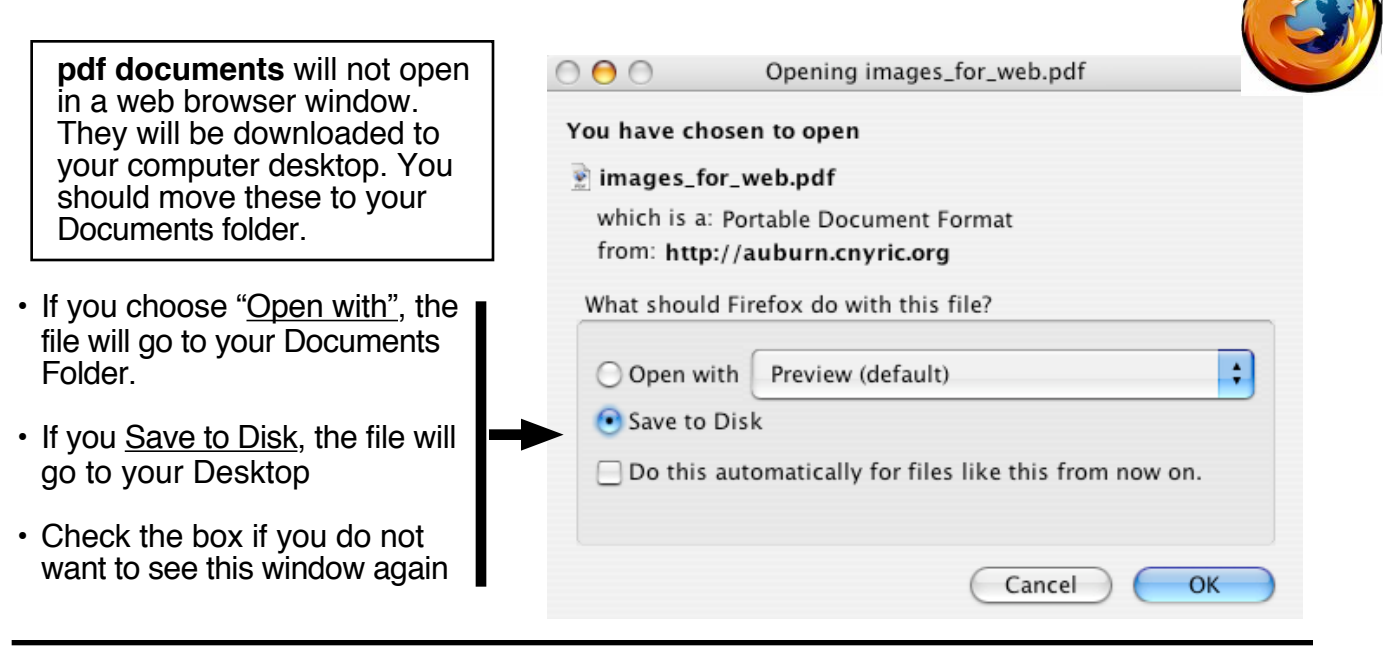

## **BOOKMARKS FROM SAFARI**

You can move your Safari bookmarks to Firefox by selecting File >> Import. Once the Safari bookmarks are in Firefox, you can organize them by going to Bookmarks >> Organize Bookmarks. Then you can drag individual or groups of bookmarks into the Firefox Bookmarks folder.

## Bookmarks >> Organize Bookmarks

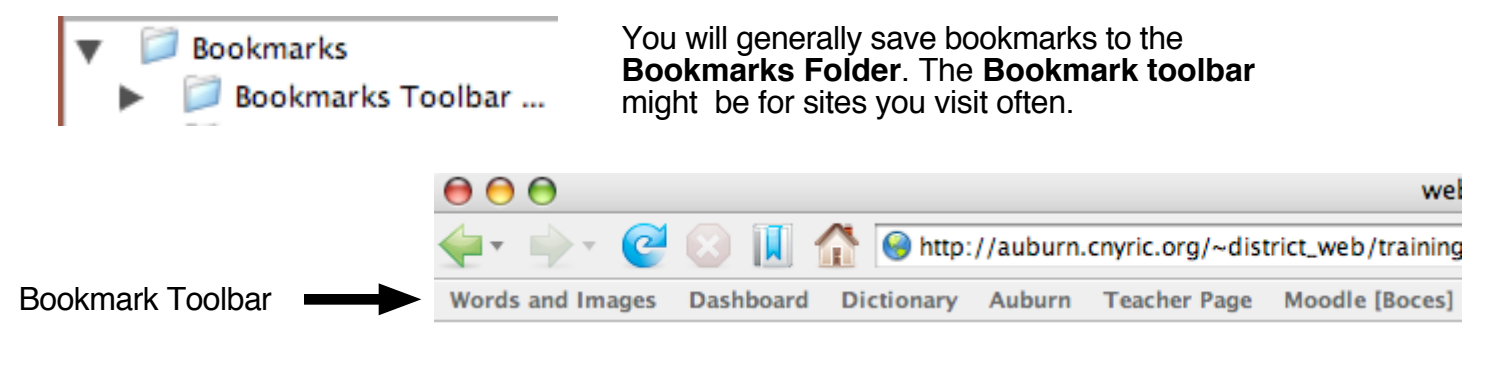

## Using images from Firefox....

[Please be aware of copyright information on the images you use from the web]

IF dragging the image will not work ..... Hold the mouse on the image and press the control button [or right click] A menu will appear. Select **Copy Image** Go to your Appleworks document or web page and Paste